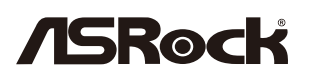

Step1

Step3

## X570/B550/A520/B450 BIOS Update Guide For AMD Ryzen™ 5000 Series Processors

## The Instant Flash SOP

%If you're using X570 motherboard paired with Pinnacle Ridge or Picasso processor, please apply the EFI SOP

Find your model on ASRock website and download the latest BIOS version.

<u>\* To support AMD 5000 series CPU, AMD AGESA code must be 1.0.8.0 or later version.</u>

| BIOS                   |                                          |                                                |                                                                             |                                                                                                    |                                 |                              |
|------------------------|------------------------------------------|------------------------------------------------|-----------------------------------------------------------------------------|----------------------------------------------------------------------------------------------------|---------------------------------|------------------------------|
| He dow<br>to the defau | do not recomn<br>vnloading or up<br>ult. | e informati<br>nend users to<br>dating the BIC | on below before do<br>update the BIOS if their s<br>DS. Before you download | wnloading or updating your BIOS<br>ystem is already running normally. ASRock assumes no responsibility for any damages caused<br>or update the BIOS, please read "① (How to Update)" below carefully. After updating BIOS, all                                                                    | by improper o<br>the settings w | perations of<br>ill be reset |
| Version                | Date                                     | Size                                           | Update BIOS Under<br>/ How to Update                                        | Description                                                                                                    | Download                        |                              |
| 3.60                   | 2020/10/27                               | 14.25MB                                        | Instant Flash                                                               | <ol> <li>Update AMD AGESA Combo-AM4 V2 1.1.0.0</li> <li>Optimize system compatibility with Renoir and Ryzen™ 5000 Series processors</li> </ol>                                                                                                    | 👫 Global                        | 🌆 China                      |
| 3.40                   | 2020/8/24                                | 17.16MB                                        | Instant Flash                                                               | 1. Update AMD AGESA Combo-AM4 V2 1.0.8.0     2. Support AMD Ryzen ™ 5000 Series processors     *To support Renoir/ Ryzen ™ 5000 processors, it requires to update the BIOS with Matisse CPU.     *If you use Pinnacle Ridge or Picasso, please use ASRock Flashback function to update this BIOS. | Fi Global                       | 🌆 China                      |
| 3.20                   | 2020/7/3                                 | 17.08MB                                        | Instant Flash                                                               | 1. Update AMD AGESA Combo-AM4 V2 1.0.0.2     2. Supports 3RD Gen AMD Ryzen XT series CPU     *To support Renoir APU, it requires to update the BIOS with Matisse CPU.     *If you use Pinnacle Ridge or Picasso, please use ASRock Flashback function to update the BIOS.                         | 🌆 Global                        | 🎼 China                      |

**Step2** Extract the zip file and save the BIOS files on a FAT32 formatted USB disk. <u>\*Make sure your USB disk is FAT32 formatted</u>

> Press [F2] during POST to get into BIOS setup menu. Select the Instant Flash utility under [Tool] menu to execute it.

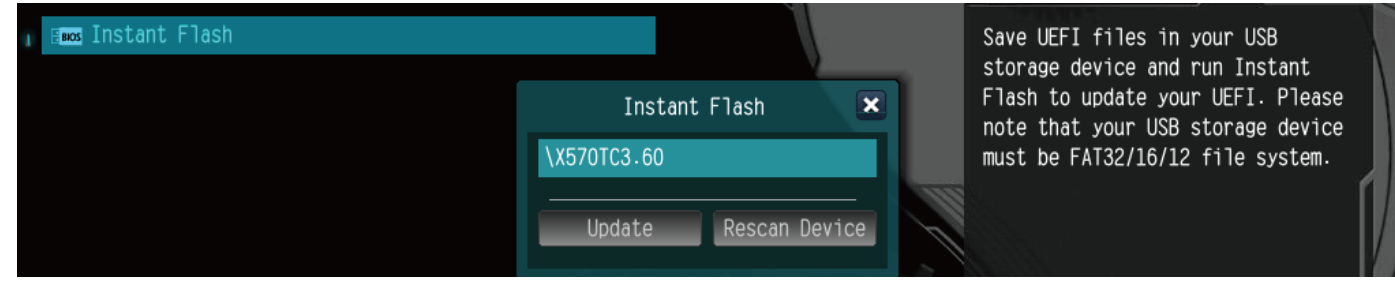

**Step4** Select the suitable BIOS version and click "Yes" to flash the BIOS. Once the BIOS is flashed, it' II show "Programing success, Press Enter to reboot system". Please click "OK" to reboot the system.

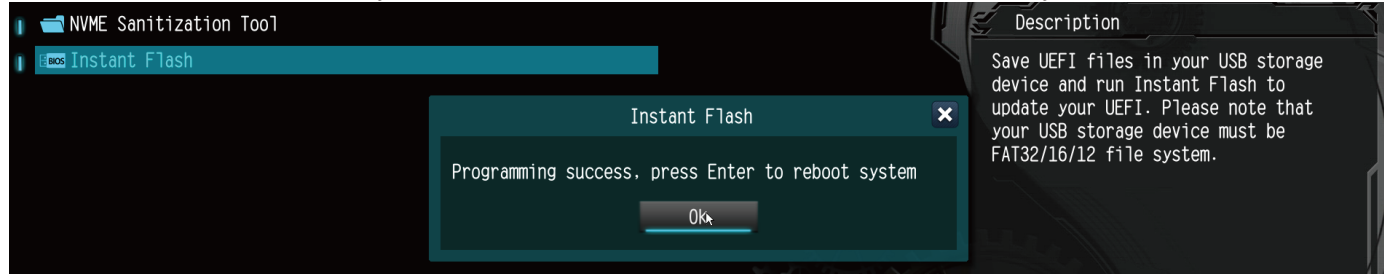

**Step5** After the system restarts, press [F2] to enter the BIOS setup utility during boot up. In Exit menu, please select "Load Default Settings" and press [Enter] to continue. Select "Exit Saving Changes" and press [Enter] to exit the BIOS setup utility. Now, the system is booting up with new BIOS.